# 最適給与クラウド用CSV出力機能 操作マニュアル

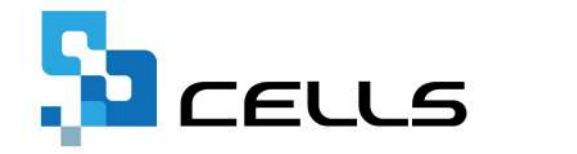

最終編集:2024年5月

〒485-0014 愛知県小牧市安田町190 サポートセンターお問合せ E-mail <u>info@cells.co.jp</u>

## 目次

| 最適 | 給与クラウド用CSV出力機能とは ・・・・・・・・・・・・・・・・・・・・・・・・・・・・・・・・・・・・    |
|----|----------------------------------------------------------|
| 1. | 事前準備 給与データの入力確認・・・・・・・・・・・・・・・・・・・・・・・・・ 4               |
| 2. | 賃金プロット/CSVデータ出力項目 ・・・・・・・・・・・・・・・・・・・・・・・ <u>5</u>       |
| 3. | 賃金プロット/作成画面の起動方法 ・・・・・・・・・・・・・・・・・・・・・・・・・・・・・・・・・・・・    |
| 4. | 賃金プロット/CSVデータ作成 ・・・・・・・・・・・・・・・・・・・・・・・・・・・・ <u>7</u>    |
| 5. | 社会保険適用試算/CSVデータ出力項目 ・・・・・・・・・・・・・・・・・・・・・・ 9             |
| 6. | 社会保険適用試算/作成画面の起動方法・・・・・・・・・・・・・・・・・・・・・・・・・・・・・・・・・・・・   |
| 7. | 社会保険適用試算/CSV出力データ作成 ・・・・・・・・・・・・・・・・・・・・・・・・・・・・・・・・・・・・ |

#### 最適給与クラウド用CSV出力機能とは

「最適給与クラウド」ソフトの中の「賃金プロット」において、プロットを作成するために必要なデータ、 また、「社会保険適用試算」において、シミュレーションに必要なデータを「台帳」よりCSV出力することができる機能 です。

「賃金プロット」とは、政府が提供する統計データ(e-Stat)に掲載されている賃金構造基本統計調査の都道府県別データ を使用し、従業員の給与や賞与をグラフ化し比較することができます。 昇給、賞与査定などをおこなう際、会社の給与の現状把握にお役立てください。

「社会保険適用試算」とは、新たに社会保険が適用になる従業員の月額給与等をまとめて入力することにより、 会社の負担する社会保険料がどれくらい増えるのか、また同時に、該当従業員が社会保険に加入することで、 将来受け取る年金額がどの程度増えるのかも試算できます。社会保険料の試算にご活用ください。

<賃金プロットの出力イメージ>

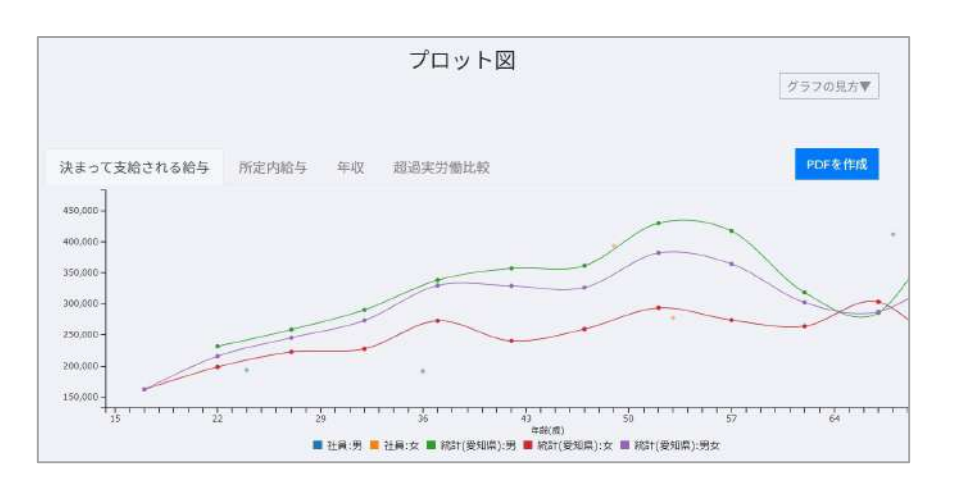

<社会保険適用試算の出力イメージ>

| 当するとす      | <b>1</b><br>考えら              | エニオ                                             | ;P央1直)<br>美国3人分                                                                                                    | 十 武 昇                                                                                                    | トンミ 険料を試                                                                                                    |                                                                                                    | -ンヨ<br>た                                                                                                    | /                                                                                                    |                                                                                                    |                                                                                                    |
|------------|------------------------------|-------------------------------------------------|----------------------------------------------------------------------------------------------------|----------------------------------------------------------------------------------------------------|----------------------------------------------------------------------------------------------------|----------------------------------------------------------------------------------------------------|----------------------------------------------------------------------------------------------------|----------------------------------------------------------------------------------------------------|----------------------------------------------------------------------------------------------------|----------------------------------------------------------------------------------------------------|
| (当すると)     | 考えら                          | られる従業                                           | 員3人分                                                                                                    | の社会保                                                                                                    | 険料を試                                                                                                    | 節しまし                                                                                                    | t-                                                                                                    |                                                                                                    |                                                                                                    |                                                                                                    |
| 当するとも      | 考えら                          | られる従業                                           | 員3人分                                                                                                    | の社会保                                                                                                    | 険料を試                                                                                                    | 適しまし;                                                                                                    | t-                                                                                                    |                                                                                                    |                                                                                                    |                                                                                                    |
| 1100 1000  |                              |                                                 |                                                                                                    |                                                                                                    |                                                                                                    | HUG.UI                                                                                                    | -0                                                                                                    |                                                                                                    |                                                                                                    |                                                                                                    |
| 1320, 4261 | 円とた                          | いました                                            |                                                                                                    |                                                                                                    |                                                                                                    |                                                                                                    |                                                                                                    |                                                                                                    |                                                                                                    |                                                                                                    |
| 17.66      | 10                           | Da de Jonas                                     | A IR MIRA                                                                                                    | THE AL ALL                                                                                                    | 08 m 20 84                                                                                                    | A 48 20 5A                                                                                                    | WARA                                                                                                    | 7 14 7 7 1                                                                                                    | 10.00                                                                                                    | 17 A.17 48                                                                                                    |
| 月朝<br>給与   | 年齢                           | (本人)                                            | 2(農保狭<br>(本人)                                                                                                    | 厚生年金<br>(本人)                                                                                                    | (                                                                                                    | 15歳休秋<br>(事業主)                                                                                                    | 厚生年逝<br>(事業主)                                                                                                    | <b>提出金</b>                                                                                                    | 争来主<br>負担額                                                                                                    | 年 聖 年 朝<br>(年額・試)                                                                                                    |
| 88,000     | 54                           | 4, 492                                          | 704                                                                                                    | 8,052                                                                                                    | 4, 492                                                                                                    | 704                                                                                                    | 8,052                                                                                                    | 317                                                                                                    | 13, 565                                                                                                    | 5,7                                                                                                    |
| 89,000     | 78                           | 0                                               | 0                                                                                                    | 0                                                                                                    | 0                                                                                                    | 0                                                                                                    | 0                                                                                                    | 0                                                                                                    | 0                                                                                                    | 1.000                                                                                                    |
| 89,000     | 26                           | 4,492                                           | 0,                                                                                                    | 8,052                                                                                                    | 4,492                                                                                                    | 0                                                                                                    | 8,052                                                                                                    | 317                                                                                                    | 12,861                                                                                                    | 5,7                                                                                                    |
|            | 月額<br>給与<br>88,000<br>89,000 | 月額<br>給与<br>88,000 54<br>89,000 78<br>89,000 78 | 月額<br>糸与<br>第88,000 54<br>89,000 78 0<br>99,000 78 0<br>90,000 78 0<br>90,000 78 0<br>90,000 78 | 月数         年齢         住康保険         介媒保険           88,000         54         4,492         704           89,000         78         0         0           99,000         78         0         0 | 日本にの非には「日とようように。     日報     日報     日報     年齢     住康保険     介護保険     ア生年金     (本人)     (本人) | 月報2 (大きび) 2 (本分 3 5 0 元)。<br>月報 (本般 健康保険 介援保険 厚生年金 健康保険<br>(本人) (本人) (本人) (事実主)<br>88,000 54 4,492 704 8,052 4,492<br>89,000 78 0 0 0 0 0<br>90,000 26 4.022 4,402 | 月載         年齢         (准条(栄養)         介護保険         厚生年金         健康保険         介護保険         (本人)         (事業主)         介護保険         (事業主)         (事業主)         (= (1 + 1))         (= (1 + 1))         (= (1 + 1))         (= (1 + 1))         (= (1 + 1))         (= (1 + 1))         (= (1 + 1))         (= (1 + 1))         (= (1 + 1))         (= (1 + 1))         (= (1 + 1))         (= (1 + 1))         (= (1 + 1))         (= (1 + 1))         (= (1 + 1))         (= (1 + 1))         (= (1 + 1))         (= (1 + 1))         (= (1 + 1))         (= (1 + 1))         (= (1 + 1))         (= (1 + 1))         (= (1 + 1))         (= (1 + 1))         (= (1 + 1))         (= (1 + 1)) | 月報         午齢         企業保険         介援保険         厚生年金         健康保険         介援保険         厚生年金         健康保険         介護保険         厚生年金         健康保険         介護保険         厚生年金         (本人)         (事業主)         (事業主)         (=         (=         (=         (=         (=         (=         (=         (=         (=         (=         (=         (=         (=         (=         (=         (=         (=         (=         (=         (=         (=         (=         (=         (=         (=         (=         (= | 月載         年齢         企業(染)         介護(保険)         厚生年金         健康保険         介護(保険)         厚生年金         子供子育           88,000         54         4,492         704         8,052         4,492         704         8,052         317           89,000         76         0         0         0         0         0         0         0         0         0         0         0         0         0         0         0         0         0         0         0         0         0         0         0         0         0         0         0         0         0         0         0         0         0         0         0         0         0         0         0         0         0         0         0         0         0         0         0         0         0         0         0         0         0         0         0         0         0         0         0         0         0         0         0         0         0         0         0         0         0         0         0         0         0         0         0         0         0         0         0         0         0         0 | 月報         年齢         位康保険         介援保険         厚生年金         健康保険         介援保険         厚生年金         資素         予供         事業主           約5         (本人)         (本人)         (本人)         (事業主)         (事業主)         (事業主)         携載出金         費損額           88,000         54         4,492         704         8,052         4,492         704         8,052         317         13,565           89,000         76         0         0         0         0         0         0         0         0         0         0         0         0         0         0         0         0         0         0         0         0         0         0         0         0         0         0         0         0         0         0         0         0         0         0         0         0         0         0         0         0         0         0         0         0         0         0         0         0         0         0         0         0         0         0         0         0         0         0         0         0         0         0         0         0         0         0         0 |

## 1. 事前準備 給与データの入力確認

|             |         | 处理年月<br>被保約 |         | 処理中の台<br>株式会<br>深理 | → 計算 | TEL L     |      | 24<br>MEWO<br>加速<br>ファル<br>取要<br>月間<br>なる<br>現また<br>の<br>で<br>の<br>の<br>で<br>の<br>で<br>の<br>で<br>の<br>で<br>の<br>で<br>の<br>で<br>の<br>で<br>の<br>で<br>の<br>で<br>の<br>で<br>の<br>で<br>の<br>で<br>の<br>で<br>の<br>行<br>の<br>新<br>務<br>校<br>古<br>っ<br>ち<br>う<br>う<br>う<br>う<br>う<br>う<br>う<br>う<br>う<br>う<br>う<br>う<br>う | 更新<br>保存データ | CSV作成な<br>力されて<br>※賃金ブ<br>社会保 | をおこなう<br>いるか確<br>ロットに<br>険適用試 | っために必<br>認します。<br>必要なデ・<br>算に必要 <sup>7</sup> | &要なデータが給与データに入<br>。<br>ータの詳細は <u>5ページ</u> 参照<br>なデータの詳細は <u>9ページ</u> 参照 |
|-------------|---------|-------------|---------|--------------------|------|-----------|------|----------------------------------------------------------------------------------------------------|-------------|-------------------------------|-------------------------------|----------------------------------------------|-------------------------------------------------------------------------|
| MENU        | 給与入     | (ታ          | 賃金ス     | ファイル               | 3    |           |      |                                                                                                    |             | 前年度切替                         |                               |                                              |                                                                         |
| ツール         | 個人情     | 青報          | 賃金      | 台帳                 |      | 株式会社      | /&M  |                                                                                                    |             | 年度                            |                               |                                              |                                                                         |
| 月変チェック      | 退職者非    | <b>非表示</b>  | 集       | 計                  |      |           |      |                                                                                                    |             | 24人                           | 24人                           | 24人                                          |                                                                         |
|             |         | (金/中        | 1       |                    | 蕭    |           | 健促   | 厦住                                                                                                    |             | 6 677 888                     | 6 842 989                     | 6 838 145                                    |                                                                         |
| 台帳No 社員     | No 保保保  | NO          | 氏       | 名                  | 別    | 生年月日      | 報酬   | 報酬                                                                                                    | 社保取得日社保喪失日  | 4月                            | 5月                            | 6月                                           |                                                                         |
| 000001 0000 | 001 0 C | 0 1         | 山梨      | 富士子                | 2    | S45.9.11  | 1390 | 650                                                                                                    | H13.4.1     | 500,000                       | 500,000                       | 500,000                                      |                                                                         |
| 000002 0000 | 0 0 200 | ) 2         | 2 風間    | 徳雄                 | 1    | S33.8.11  | 440  | 440                                                                                                    | H13.4.10    | 450,000                       | 450,000                       | 450,000                                      |                                                                         |
| 000003 0000 | 003 1 5 | 5 3         | 3 片山    | 幸司                 | 1    | S45.6.3   | 410  | 410                                                                                                    | H15.4.1     | 420,000                       | 420,000                       | 420,000                                      |                                                                         |
| 000004 0000 | 004 1 5 | 5 4         | 4 皆川    | 秀美                 | 2    | S46.6.26  | 280  | 280                                                                                                    | H15.8.1     | 402,120                       | 402,120                       | 402,120                                      |                                                                         |
| 000005 0000 | 005 1 5 | 5 8         | 5 鵜飼    | 朝子                 | 2    | S59.11.13 | 260  | 260                                                                                                    | H20.7.1     | 283,082                       | 283,082                       | 283,082                                      |                                                                         |
| 00006 0000  | 006 1 5 | 5 6         | 5山上     | 達也                 | 2    | S37.12.18 | 440  | 440                                                                                                    | H15.8.1     | 460,874                       | 460,874                       | 460,874                                      |                                                                         |
| 000007 0000 | 007 1 5 | 5 7         | 7 大野    | 富士雄                | 1    | H5.6.24   | 240  | 240                                                                                                    | H28.4.1     | 262,338                       | 262,338                       | 262,338                                      |                                                                         |
| 00008 0000  | 008 1 8 | 5 6         | 3 野田    | 国彦                 | 1    | S23.8.20  | 410  | 410                                                                                                    | H23.10.1    | 397,600                       | 397,600                       | 397,600                                      |                                                                         |
| 000009 0000 | 009 3 0 | )           | 浅川      | 友子                 | 2    | S23.8.20  |      |                                                                                                    |             | 62,000                        | 62,000                        | 62,000                                       |                                                                         |
| 000010 0000 | 010 3 0 | )           | 高山      | 鑑                  | 1    | S20.8.3   | 58   |                                                                                                    |             | 56,450                        | 56,450                        | 56,450                                       |                                                                         |
| 000011 0000 | 011 1 5 | 5 9         | 利樋口     | 真結                 | 2    | H9.10.5   | 190  | 190                                                                                                    |             | 200,106                       | 200,106                       | 200,106                                      |                                                                         |
| 000012 0000 | 012 1 8 | 5 10        | 長井      | 琉那                 | 2    | S43.8.28  | 260  | 260                                                                                                    | H20.9.1     | 276,859                       | 276,859                       | 276,859                                      |                                                                         |
| 000013 0000 | 013 1 8 | 5 11        | 高島      | 若菜                 | 2    | \$53.8.30 | 260  | 260                                                                                                    | H26.4.1     | 263,375                       | 263,375                       | 263,375                                      |                                                                         |
| 000014 0000 | 114 1 0 | 1 10        | 1 4± 17 | III H              | 0    | LIA A 25  | 200  | 200                                                                                                    | H20 6 1     | 010 470                       | 010 470                       | 010 470                                      |                                                                         |

#### 2. 賃金プロット/CSVデータ出力項目

<CSVデータ出力イメージ>

|    | 1   | 2   | 3                      | 4                             | 5           | 6      |
|----|-----|-----|------------------------|-------------------------------|-------------|--------|
| 1  | sex | age | overtime_working_hours | regular_pay_with_variable_pay | regular_pay | bonus  |
| 2  | 1   | 53  | 0                      | 276859                        | 0           | 437400 |
| 3  | 1   | 49  | 0                      | 393240                        | 0           | 559600 |
| 4  | 0   | 68  | 0                      | 411695                        | 0           | 657800 |
| 5  | 1   | 72  | 0                      | 427876                        | 0           | 493800 |
| 6  | 0   | 36  | 0                      | 191071                        | 0           | 509770 |
| 7  | 0   | 24  | 0                      | 192929                        | 0           | 492170 |
| 8  |     |     |                        |                               |             |        |
| 9  |     |     |                        |                               |             |        |
| 10 |     |     |                        |                               |             |        |

CSVの作成に必要なデータを事前に台帳の給与データに登録しておく必要がございます。

【項目】

①性別(sex):給与データの種別欄より表示しております。

②年齢(age):給与データの生年月日より、CSV出力する時点での年齢を表示しております。

③超過実労働時間数(overtime\_working\_hours)

④きまって支給する現金給与額(regular\_pay\_with\_variable\_pay):給与データの給与額を使用

しております。

⑤所定内給与額(regular\_pay)

⑥年間賞与その他特別給与額(bonus):給与データの賞与額を使用しております。

※③⑤については、台帳から出力できません。すべて「0」で表示されます。

## 3. 賃金プロット/作成画面の起動方法

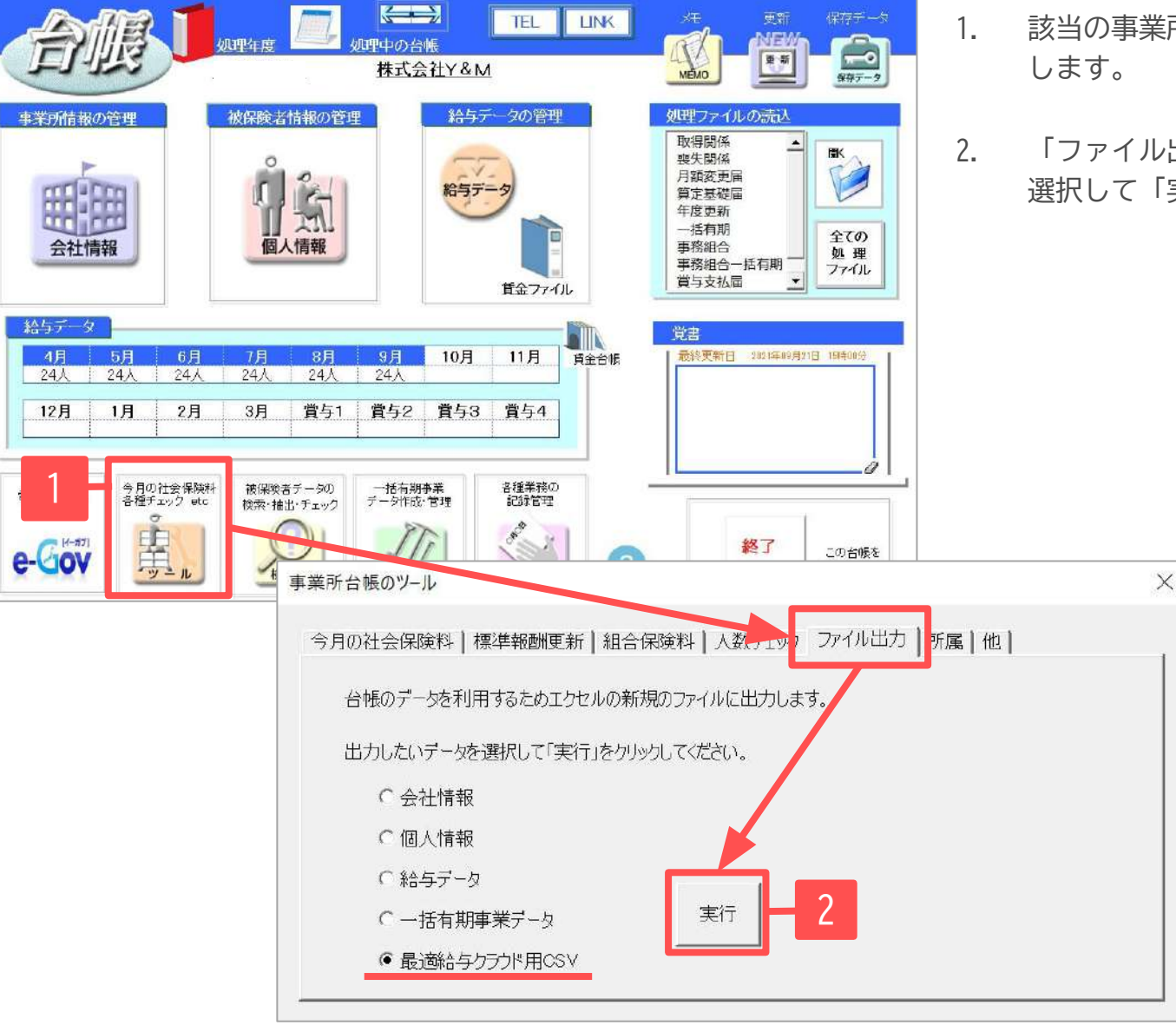

- 該当の事業所ファイルを開き、「ツール」をクリック します。
- . 「ファイル出力」タブより、最適給与クラウド用CSVを 選択して「実行」をクリックします。

## 4. 賃金プロット/CSV出力データ作成

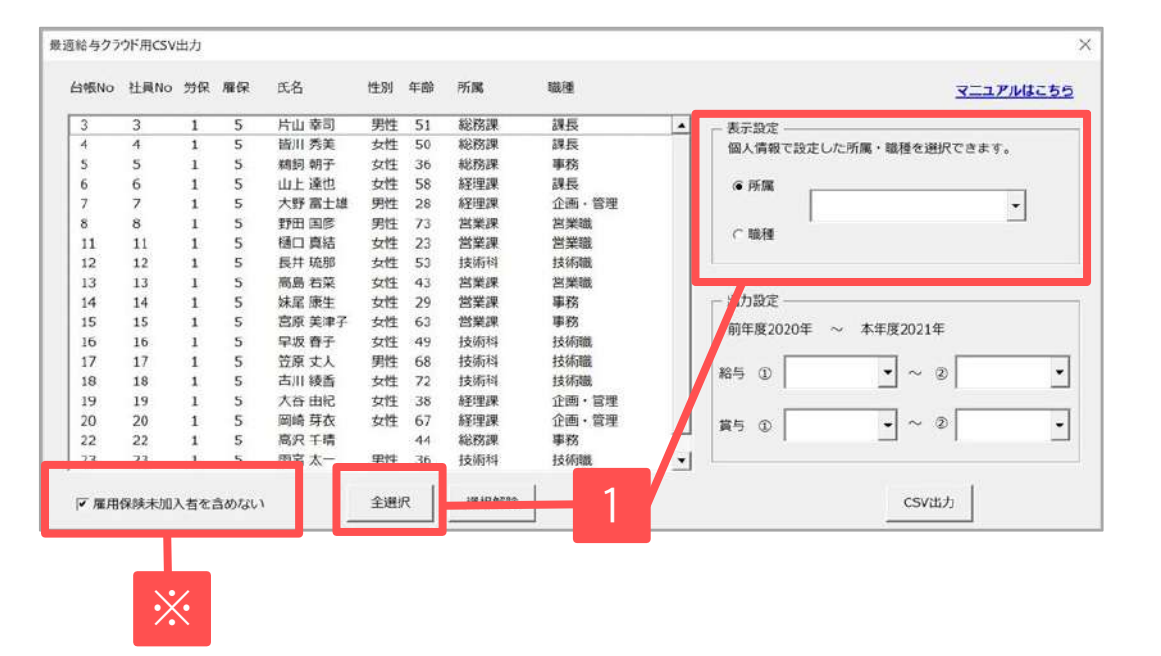

CSV出力したいデータを選択します。
 「全選択」:全員を選択します。
 「表示設定」:所属か職種で選択します。
 ただし、給与データに「台帳No」が登録されていない
 方は表示することができません。

※「雇用保険未加入者を含めない」のチェックを 外すと、給与データの雇保欄が「0」(未加入として 登録)の方もリストに表示されます。

表示設定で選択できる「所属」「職種」は、個人情報に登録されている情報を表示しています。

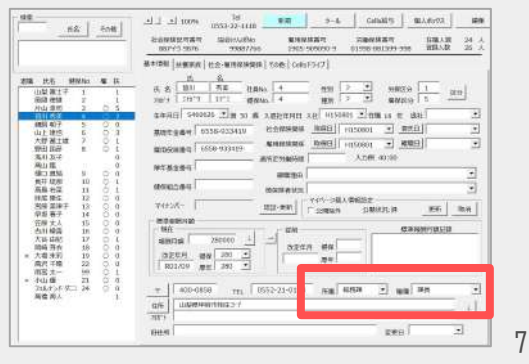

## 4. 賃金プロット/CSV出力データ作成

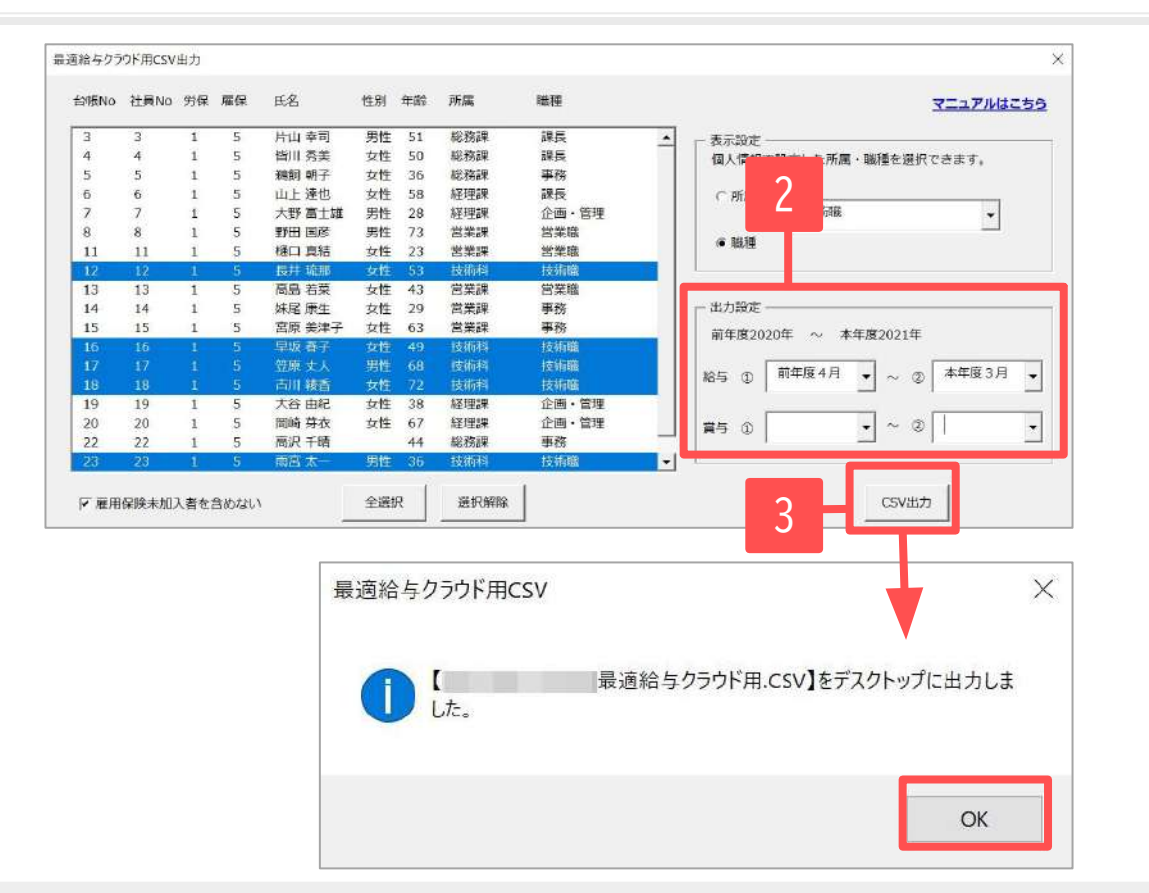

- 「出力設定」よりCSV出力したい期間で、
   「給与」「賞与」を選択します。
   ※②で選択する期間は、①の期間以降の月を選択して
   ください。
- 「CSV出力」をクリックすると、「【〇〇最適給与ク ラウド用.CSV】をデスクトップに出力しました。」と 表示されます。「OK」をクリックします。

- 出力設定より給与を選択した場合、①<sup>~</sup>②の期間の平均額を、出力したCSVの「きまって支給する現金給与額 (regular\_pay\_with\_variable\_pay)」欄に表示します。ただし、年をまたぐ期間を設定した場合は、前年度の平均額と本年度の平均額をそれぞれ求めたあとで、合算した額に÷2をして表示します。
   例)前年度1月から本年度6月を設定した場合、前年度1月から3月までの平均額を求め、本年度4月から6月までの平均額 を求めてから、合算した額に÷2をして表示します。
- 出力設定より賞与を選択した場合は、①<sup>~</sup>②の期間の合算額を、出力したCSVの「年間賞与その他特別給与額(bonus)」 欄に表示します。
- 選択した期間の中で給与データが空欄の月は、平均額を求める対象月から除外されます。
- 出力したCSVデータを「最適給与クラウド」に取り込む方法は「最適給与クラウド取扱説明書(<u>33ページ</u>手順5~)」をご確認ください。

#### 5. 社会保険適用試算/CSVデータ出力項目

<CSVデータ出力イメージ>

| 1      | 2                                                      | 3                                                                   |  |  |
|--------|--------------------------------------------------------|---------------------------------------------------------------------|--|--|
| name   | getsugaku                                              | age                                                                 |  |  |
| セルズ太郎  | 200000                                                 | 21                                                                  |  |  |
| セルズ花子  | 230000                                                 | 70                                                                  |  |  |
| セルズ次郎  | 88000                                                  | 76                                                                  |  |  |
| セルズ 歌子 | 230000                                                 | 45                                                                  |  |  |
| セルズ三郎  | 300000                                                 | 66                                                                  |  |  |
|        | name<br>セルズ 太郎<br>セルズ 花子<br>セルズ 次郎<br>セルズ 歌子<br>セルズ 三郎 | namegetsugakuセルズ太郎200000セルズ花子230000セルズ次郎88000セルズ歌子230000セルズ王郎300000 |  |  |

CSVの作成に必要なデータを事前に台帳の給与データに登録しておく必要がございます。

【項目】

①名前(name):給与データの氏名欄より表示しております。

②月額給与(getsugaku):給与データの直近月の給与データを表示しております。

③年齢(age):給与データの生年月日より、CSV出力する時点での年齢を表示しております。

## 6. 社会保険適用試算/作成画面の起動方法

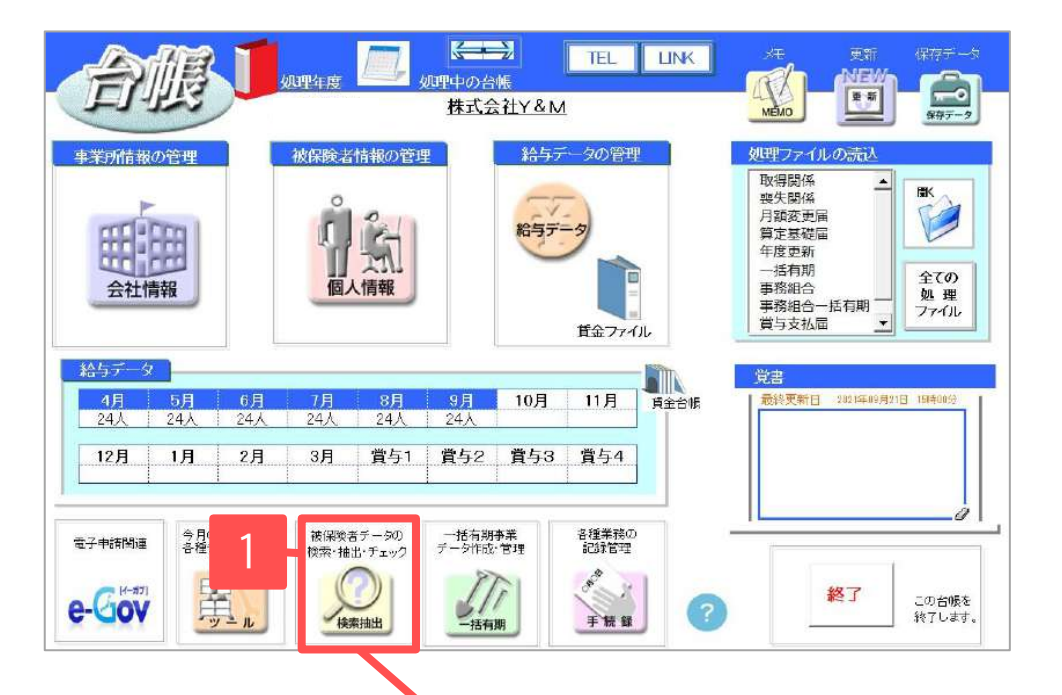

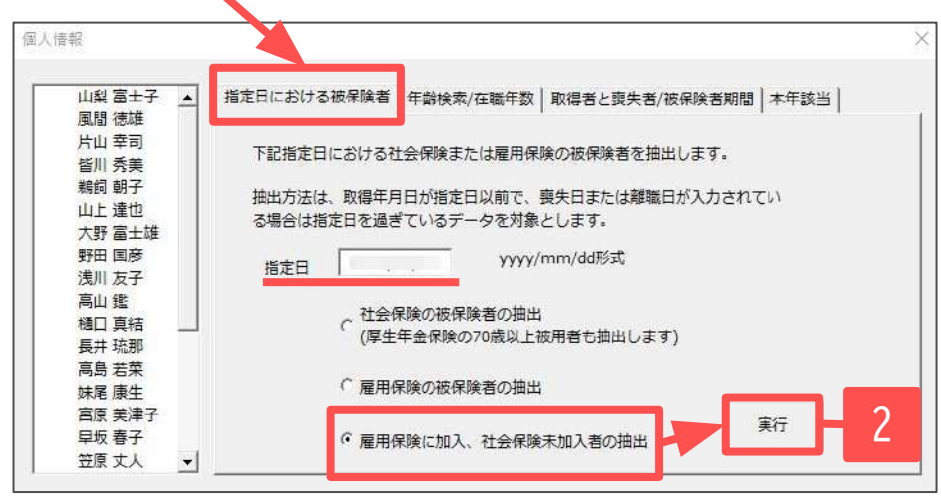

- 該当の事業所ファイルを開き、「検索抽出」を クリックします。
- 「指定日における被保険者」タブより、指定日 を確認します。
   「雇用保険に加入、社会保険未加入者の抽出」を 選択して「実行」をクリックします。

7. 社会保険適用試算/CSV出力データ作成

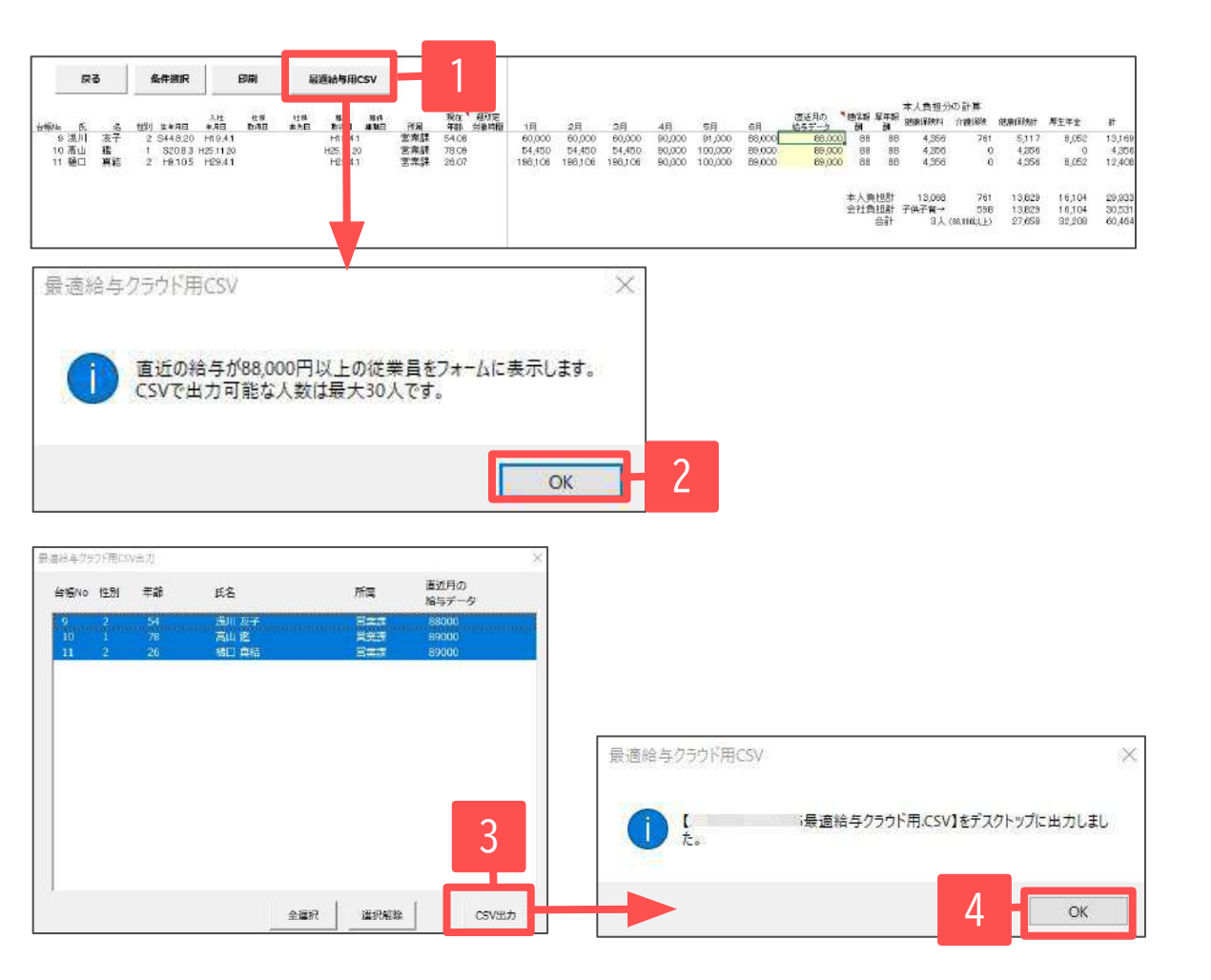

雇用保険に加入、社会保険未加入者が抽出されます。

- 1. 「最適給与用CSV」をクリックします。
- 「直近の給与が88,000円以上の従業員を フォームに表示します。CSVで出力可能な 人数は最大30人です。」と表示されるので 「OK」をクリックします。
- フォームが表示されたら、対象者を選択し、「CSV出力」をクリックします。
- 【〇〇最適給与クラウド用.CSV】をデス クトップに出力しました。」と表示されま す。「OK」をクリックします。

- 直近月の給与データが88,000円以下の場合は、抽出されません。
- 出力したCSVデータを「最適給与クラウド」に取り込む方法は「最適給与クラウド取扱説明書(<u>37ページ</u>手順5~)」をご確認ください。